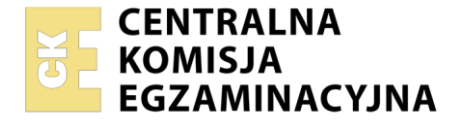

Nazwa kwalifikacji: Programowanie, tworzenie i administrowanie stronami internetowymi i bazami danych

Oznaczenie kwalifikacji: **EE.09** Numer zadania: **04** Wersja arkusza: **SG** 

|                        | Wypełnia zdający |                                                          |
|------------------------|------------------|----------------------------------------------------------|
| Numer PESEL zdającego* |                  | Miejsce na naklejkę z numerem<br>PESEL i z kodem ośrodka |

Czas trwania egzaminu: 150 minut.

EE.09-04-22.06-SG

# EGZAMIN POTWIERDZAJĄCY KWALIFIKACJE W ZAWODZIE Rok 2022

CZĘŚĆ PRAKTYCZNA

PODSTAWA PROGRAMOWA 2017

## Instrukcja dla zdającego

- 1. Na pierwszej stronie arkusza egzaminacyjnego wpisz w oznaczonym miejscu swój numer PESEL i naklej naklejkę z numerem PESEL i z kodem ośrodka.
- 2. Na KARCIE OCENY w oznaczonym miejscu przyklej naklejkę z numerem PESEL oraz wpisz:
  - swój numer PESEL\*,
  - oznaczenie kwalifikacji,
  - numer zadania,
  - numer stanowiska.
- 3. Sprawdź, czy arkusz egzaminacyjny zawiera 6 stron i nie zawiera błędów. Ewentualny brak stron lub inne usterki zgłoś przez podniesienie ręki przewodniczącemu zespołu nadzorującego.
- 4. Zapoznaj się z treścią zadania oraz stanowiskiem egzaminacyjnym. Masz na to 10 minut. Czas ten nie jest wliczany do czasu trwania egzaminu.
- 5. Czas rozpoczęcia i zakończenia pracy zapisze w widocznym miejscu przewodniczący zespołu nadzorującego.
- 6. Wykonaj samodzielnie zadanie egzaminacyjne. Przestrzegaj zasad bezpieczeństwa i organizacji pracy.
- 7. Po zakończeniu wykonania zadania pozostaw arkusz egzaminacyjny z rezultatami oraz KARTĘ OCENY na swoim stanowisku lub w miejscu wskazanym przez przewodniczącego zespołu nadzorującego.
- 8. Po uzyskaniu zgody zespołu nadzorującego możesz opuścić salę/miejsce przeprowadzania egzaminu.

#### Powodzenia!

\* w przypadku braku numeru PESEL – seria i numer paszportu lub innego dokumentu potwierdzającego tożsamość

#### Zadanie egzaminacyjne

UWAGA: katalog z rezultatami pracy oraz płytę należy opisać numerem, którym został podpisany arkusz, czyli numerem PESEL lub w przypadku jego braku numerem paszportu.

Wykonaj aplikację dla firmy zajmującej się wykonaniem sieci komputerowych, wykorzystując pakiet XAMPP oraz edytor zaznaczający składnię.

Aby wykonać zadanie, należy zalogować się na konto **Egzamin** bez hasła. Na pulpicie znajduje się archiwum o nazwie *zad4.zip* zabezpieczone hasłem: **Sieci^KomPuterowe\_!** 

Archiwum należy rozpakować.

Na pulpicie konta **Egzamin** należy utworzyć folder. Jako nazwy folderu należy użyć numeru zdającego, którym został podpisany arkusz. Rozpakowane pliki należy umieścić w tym folderze. Po skończonej pracy wszystkie wyniki należy zapisać w tym folderze.

#### Operacje na bazie danych

Do wykonania operacji na bazie należy wykorzystać tabele przedstawione na Obrazie 1.

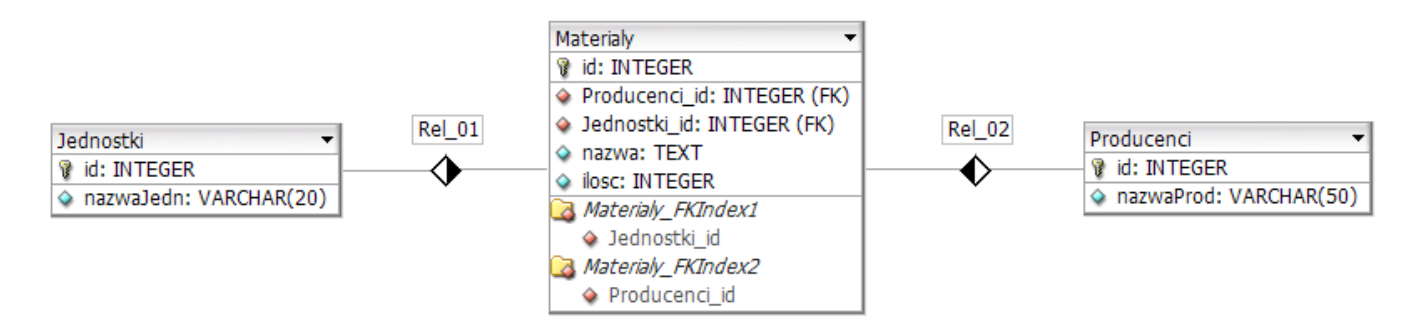

#### Obraz 1. Tabele bazy danych

Za pomocą narzędzia phpMyAdmin należy wykonać operacje na bazie danych:

- Utworzenie bazy danych o nazwie: *firma* z zestawem polskich znaków (np. *utf8\_unicode\_ci*)
  - Import tabel do bazy *firma* z pliku *baza.sql*. Czynność należy udokumentować zrzutem ekranu, na którym powinny być widoczne elementy wskazujące na poprawnie wykonany import tabel. Zrzut należy zapisać w formacie JPEG, pod nazwą *import*. Powinien on obejmować cały ekran monitora, z widocznym paskiem zadań.
- Zapytania SQL na bazie *firma* zapisane do pliku *kwerendy.txt*. Wykonanie kwerend należy udokumentować zrzutami w formacie PNG o nazwach *kw1*, *kw2*, *kw3*, *kw4*. Zrzuty powinny obejmować cały ekran monitora z widocznym paskiem zadań
  - Zapytanie 1: wybierające jedynie nazwę i ilość materiałów oraz odpowiadającą im nazwę producenta dla materiałów, których jest więcej niż 9. Należy wykorzystać relację
  - Zapytanie 2: wybierające jedynie nazwę materiału i odpowiadającą jej nazwę producenta oraz nazwę jednostki. Należy wykorzystać relację
  - Zapytanie 3: tworzące użytkownika o nazwie zaopatrzenie na localhost z hasłem Z@op@trzenie
  - Zapytanie 4: nadające prawa umożliwiające przeglądanie, aktualizację, dodawanie i usuwanie rekordów dla utworzonego użytkownika na wszystkich tabelach bazy *firma*
  - Po wykonaniu zapytań 3, 4 należy wydać polecenie SHOW GRANTS FOR 'zaopatrzenie'@'localhost';
     Następnie należy wykonać zrzut ekranu z rezultatem polecenia i zapisać go pod nazwą grants.png. Zrzut powinien obejmować cały ekran monitora z widocznym paskiem zadań.

# Sieci komputerowe

# Aktualizacia i zamówienia

| materiałów                     |                     |           |                |              |            |
|--------------------------------|---------------------|-----------|----------------|--------------|------------|
| Do wewnętrznego użytku firmy   | Produkt             | Jednostka | Dostępna ilość | Aktualizacja | Zamówienie |
|                                | Skrętka U/UTP drut  | metr      | 20             | Aktualizuj   | Zamów      |
|                                | Skrętka U/UTP linka | metr      | 2              | Aktualizuj   | Zamów      |
|                                | Wtyki 8P8C          | sztuki    | 10             | Aktualizuj   | Zamów      |
|                                | Moduły Keystone     | sztuki    | 30             | Aktualizuj   | Zamów      |
| I I                            |                     |           |                |              |            |
|                                |                     |           |                |              |            |
| Nasza strona internetowa       |                     |           |                |              |            |
| Stronę przygotował: 0000000000 |                     |           |                |              |            |

Obraz 2. Witryna internetowa. Stan początkowy

Cechy grafiki z pliku obraz:

- Tło przezroczyste
- Obraz przeskalowany z zachowaniem proporcji do szerokości 300 px
- Grafika zapisana pod nazwą obraz w formacie obsługującym przezroczystość

#### Cechy witryny:

- Składa się ze strony o nazwie zamowienia.html
- Zapisana w jezvku HTML5
- Jawnie zastosowany właściwy standard kodowania polskich znaków
- Zadeklarowany język zawartości witryny: polski
- Tytuł strony widoczny na karcie przeglądarki: "Zamówienia hurtowe"
- Arkusz stylów w pliku o nazwie styl4.css prawidłowo połączony z kodem strony
- Podział strony na: blok banera, obok siebie bloki lewy i prawy, blok stopki. Podział zrealizowany za pomoca znaczników sekcji tak, aby wyglad układu bloków strony po uruchomieniu w przegladarce, był zgodny z Obrazem 2
- Zawartość banera: nagłówek pierwszego stopnia o treści "Sieci komputerowe"
- Zawartość bloku lewego:
  - Nagłówek drugiego stopnia o treści: "Aktualizacja i zamówienia materiałów"
  - Paragraf (akapit) o treści: "Do wewnętrznego użytku firmy"
  - Grafika o nazwie obraz z tekstem alternatywnym "sieć komputerowa"
- Zawartość bloku prawego: tabela o 5 wierszach i 5 kolumnach, z czego pierwszy wiersz zawiera komórki nagłówkowe. Zawartość jest zgodna z obrazem 2.
  - Zawartość komórek nagłówkowych: "Produkt", "Jednostka", "Dostępna ilość", "Aktualizacja", "Zamówienie"
  - Zawartość komórek wierszy 2 ÷ 5:
    - w trzech pierwszych kolumnach znajdują się napisy widoczne na obrazie 2, napisy należy skopiować z pliku tabela.txt wypakowanego z archiwum
    - w czwartej kolumnie znajdują się przyciski o treści "Aktualizuj", wciśnięcie dowolnego przycisku powoduje wywołanie funkcji aktualizującej
    - w piątej kolumnie znajdują się przyciski o treści "Zamów", wciśnięcie dowolnego przycisku powoduje wywołanie funkcji zamawiającej

- Zawartość bloku stopki:
  - Odnośnik do strony <u>http://sieci.pl/</u> otwierany w nowej karcie przeglądarki i podpisany "Nasza strona internetowa"
  - Paragraf o treści "Stronę przygotował: ", dalej wstawiony numer zdającego

#### Styl CSS witryny internetowej

Cechy formatowania CSS:

- Styl CSS zdefiniowany w całości w zewnętrznym pliku o nazwie styl4.css
- Formatowanie domyślne dla wszystkich selektorów CSS: krój czcionki Verdana, wyrównanie tekstu do środka
- Dla bloku banera: kolor tła DarkGreen, biały kolor czcionki, marginesy wewnętrzne 5 px
- Dla bloku lewego: kolor tła PaleGreen, szerokość 30%, wysokość 500 px
- Dla bloku prawego: kolor tła Honeydew, szerokość 70%, wysokość 500 px, margines wewnętrzny górny 100 px
- Dla stopki: kolor tła PaleGreen, marginesy wewnętrzne 3 px
- Wspólne dla selektorów tabeli i komórek tabeli (bez komórek nagłówkowych): obramowanie o szerokości 1 px linią ciągłą w kolorze DarkGreen, obramowanie połączone
- Dodatkowo dla selektora tabeli: marginesy zewnętrzne automatycznie wyliczane przez przeglądarkę, szerokość 95%
- Wspólne dla selektorów komórki tabeli i komórki nagłówkowej: marginesy wewnętrzne górny i dolny 20 px, prawy i lewy 0
- Dla przycisku: kolor tła DarkGreen, biały kolor czcionki, marginesy wewnętrzne 5 px
- W momencie, gdy kursor myszy znajdzie się na przycisku jego kolor tła zmienia się na Honeydew, a kolor czcionki na DarkGreen

Uwaga: style CSS dla tabeli, komórki tabeli, komórki nagłówkowej należy zdefiniować wyłącznie przy pomocy selektora dla znacznika tabela, komórka tabeli i komórka nagłówkowa. Jest to uwarunkowane projektem późniejszej rozbudowy witryny.

#### Skrypt

W Tabeli 1 podano Wybrane pola i metody modelu DOM języka JavaScript. Wymagania dotyczące skryptu:

- Napisany w języku JavaScript.
- Składa się z funkcji aktualizującej i zamawiającej obsługujących przyciski oraz funkcji zaznaczającej braki.
- Na początku działania skryptu jest wywoływana funkcja zaznaczająca braki oraz zainicjowana jest wartością 0 zmienna przechowująca id zamówienia
- Funkcja zaznaczająca braki obraz 3:
  - Sprawdza wartości w kolumnie "Dostępna Ilość" dla każdego wiersza tabeli
  - Jeżeli wartość jest równa 0, tło tej komórki zmienione jest na czerwone
  - Jeżeli wartość jest z przedziału <1, 5>, tło tej komórki zmienione jest na żółte
  - W każdym innym przypadku tło komórki jest koloru Honeydew
- Funkcja aktualizująca obraz 4:
  - Wywoływana po przyciśnięciu przycisku w danym wierszu tabeli
  - Wyświetla okno z polem do wpisania wartości, podpisane: "Podaj nową ilość:"
  - Podaną w oknie wartość wpisuje do odpowiedniego wiersza, kolumny "Dostępna ilość"
  - Wywołuje funkcję zaznaczającą braki
- Funkcja zamawiająca obraz 5:
  - Zwiększa o jeden id zamówienia
    - Wyświetla komunikat o treści: "Zamówienie nr: <id zamówienia> Produkt: <nazwa produktu>".
      Pola zapisane w <> wypełniane są automatycznie wartością id\_zamowienia oraz nazwą produktu z kolumny "Produkt" danego wiersza tabeli

| Produkt             | Jednostka | Dostępna ilość | Aktualizacja | Zamówienie |
|---------------------|-----------|----------------|--------------|------------|
| Skrętka U/UTP drut  | metr      | 0              | Aktualizuj   | Zamów      |
| Skrętka U/UTP linka | metr      | hy .           | Aktualizuj   | Zamów      |
| Wtyki 8P8C          | sztuki    | 10             | Aktualizuj   | Zamów      |
| Moduły Keystone     | sztuki    | 30             | Aktualizuj   | Zamów      |

Obraz 3. Zmienione tło komórek z brakiem lub małą ilością produktów

| Komunikat z bieżącej strony<br>Podaj nową ilość: |           |                |              |
|--------------------------------------------------|-----------|----------------|--------------|
|                                                  | ОК        | Anuluj         |              |
| Produkt                                          | Jednostka | Dostępna ilość | Aktualizacja |
| Skrętka U/UTP drut                               | metr      | 20             | Aktualizuj   |
| Obraz 4. Okno z funkcji aktualizującej           |           |                |              |

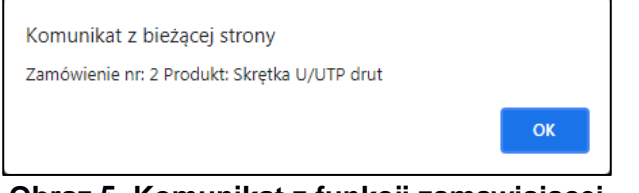

## Obraz 5. Komunikat z funkcji zamawiającej

#### Tabela 1. Wybrane pola i metody modelu DOM języka JavaScript

Wyszukiwanie elementów document.getElementById(*id*) document.getElementsByTagName(*TagName*) document.getElementsByClassName(*ClassName*) document.getElementsByName(*ElementName*)

#### Zmiana elementów

element.innerHTML = "nowa zawartość" element.attribute\_name = "nowa wartość" element.setAttribute(atrybut, wartosc) element.style.property\_name = "nowa wartość"

| Operacje na elementach dokumentu | Wybrane właściwości obiektu style                      |
|----------------------------------|--------------------------------------------------------|
| document.createElement(element)  | backgroundColor                                        |
| document.removeChild(element)    | color                                                  |
| document.appendChild(element)    | fontSize                                               |
| document.replaceChild(element)   | display = inline   none                                |
| document.write( <i>text</i> )    | fontWeight = "normal   lighter   bold   bolder   value |
|                                  | initial linherit"                                      |

| Wybrane zdarzenia HTML                        |            |                        |                     |
|-----------------------------------------------|------------|------------------------|---------------------|
| Zdarzenia myszy                               | Zdarzeni   | a klawiatury           | Zdarzenia obiektów  |
| onclick                                       | onkeydown  |                        | onload              |
| ondblclick                                    | onkeypress |                        | onresize            |
| onmouseover                                   | onkeyup    |                        | onfocusin           |
| onmouseout                                    |            |                        | onfocusout          |
| Elementy formularzy                           |            | Metody i pola          | obiektu string (JS) |
| Ważniejsze typy pola input: button, checkbox, |            | Length                 |                     |
| number, password, radio, text                 |            | indexOf( <i>text</i> ) |                     |
| Inne elementy: select, textarea               |            | search(text)           |                     |
|                                               |            | substr(startInd        | lex, endIndex)      |
|                                               |            | replace(textTo         | Replace, newText)   |
|                                               |            | toUpperCase(           |                     |
|                                               |            | toLowerCase(           |                     |

UWAGA: po zakończeniu pracy utwórz w folderze z numerem, którym został podpisany arkusz, plik tekstowy o nazwie przeglądarka.txt. Zapisz w nim nazwę przeglądarki internetowej, w której weryfikowałeś poprawność działania witryny.

Nagraj płytę z rezultatami pracy. W folderze powinny znajdować się pliki: grants.png, import.jpg, kw1.png, kw2.png, kw3.png, kw4.png, kwerendy.txt, obraz, przeglądarka.txt, styl4.css, zamowienia.html, ewentualnie inne przygotowane pliki. Po nagraniu płyty sprawdź poprawność nagrania. Opisz płytę numerem, którym został podpisany arkusz i pozostaw na stanowisku, zapakowaną w pudełku wraz z arkuszem egzaminacyjnym.

#### Czas przeznaczony na wykonanie zadania wynosi 150 minut.

#### Ocenie będzie podlegać 5 rezultatów:

- operacje na bazie danych,
- zawartość witryny internetowej,
- działanie witryny internetowej,
- styl CSS witryny internetowej,
- skrypt.

| Wypełnia zdający                                                                                                    |                                     |
|----------------------------------------------------------------------------------------------------|-------------------------------------|
| Do arkusza egzaminacyjnego dołączam płytę CD opisaną numerem P<br>której jakość nagrania została przeze mnie sprawdzona. | PESEL                               |
| Wypełnia Przewodniczący ZN<br>Potwierdzem że do orkusze ogzeminoswinego doloszone jest płyte CD                          | onicono numerom DESEL adaiacogo     |
| r otwieruzani, ze uo arkusza egzaninacyjnego uoiączona jest piyta CD,                                                    | Czytelny podpis Przewodniczącego ZN |